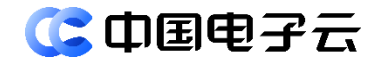

## CECSTACK 5.3.0 云专线 DC 用户指南

文档密级:公开

文档版本:01 发布日期:2025-01-23

中电云计算技术有限公司

#### 【版权声明】

#### 版权所有 © 中电云计算技术有限公司 2025。 保留一切权利。

本文档的版权归中电云计算技术有限公司所有。非经中电云计算技术有限公司书面许可,任何人不 得以包括通过程序或设备监视、复制、传播、展示、镜像、上载、下载、摘编等方式或以其他方式 擅自使用本文档的任何内容。

#### 【商标声明】

**(3 中国电子** 和本文档所示其他中电云计算技术有限公司及/或其他关联公司的商标均为中电云计 算技术有限公司及/或其关联公司所有。未经中电云计算技术有限公司及/或其关联公司书面许可, 任何人不得以任何形式使用,也不得向他人表明您有权展示、使用或做其他处理。如您有宣传、展 示等任何使用需要,您必须取得中电云计算技术有限公司及/或其关联公司事先书面授权。 本文档中出现的其他公司的商标或注册商标,由各自的所有人拥有。

#### 【注意】

您购买的产品、服务或特性等应以中电云计算技术有限公司商业合同中的约定为准,本文档中描述 的全部或部分产品、服务或特性可能不在您的购买或使用范围之内。除非合同另有约定,中电云计 算技术有限公司对本文档内容不做任何明示或默示的声明或保证。

由于产品版本升级或其他原因,本文档内容可能会不定期进行更新。本文档仅作为使用指导,其中 的陈述、信息或建议等均不构成任何明示或暗示的担保。

前言

## 概述

本文档主要介绍云专线 DC 的产品介绍和操作指南等信息,以便读者全方位的了解云专线 DC。

## 读者对象

本文档适用于以下读者:

- 维护工程师
- 技术支持工程师
- 系统管理员

## 本书约定

## 符号标志约定

本书采用各种醒目标志来表示在操作过程中应该特别注意的地方,这些标志的意义如下:

| ▲ 警告 | 该标志后的注释需给予格外关注,不当的操作可能会对人身造成伤害。                     |
|------|-----------------------------------------------------|
| 1 注意 | 提醒操作中应注意的事项,不当的操作可能会导致数据丢失或者设备损坏。<br>"注意"不涉及人身伤害。   |
| 🛄 说明 | 对正文的重点信息进行必要的补充说明。<br>"说明"不是安全警示信息,不涉及人身、设备及环境伤害信息。 |
| ₹ 提示 | 配置、操作、或使用产品的技巧、窍门。                                  |

## 修订记录

| 文档版本 | 发布时间       | 修订说明     |
|------|------------|----------|
| 01   | 2025-01-23 | 第一次正式发布。 |

|   | Ξ |
|---|---|
| H | 沤 |
|   |   |

| 1产品介绍                    |
|--------------------------|
| 1.1 产品简介1                |
| 1.2 基本概念                 |
| 1.3 产品优势2                |
| 1.4 实例规格                 |
| 1.5 实现原理2                |
| 1.6 应用场景                 |
| 1.7 使用限制3                |
| 1.8 访问方式                 |
| 2操作指南                    |
| <b>2.1</b> 物理连接 ·······5 |
| <b>2.1.1</b> 物理连接简介5     |
| 2.1.2 进入物理连接页面5          |
| 2.1.3 新建物理连接5            |
| <b>2.1.4</b> 查看物理连接信息6   |
| 2.1.5 删除物理连接             |

# **1** 产品介绍

## 1.1 产品简介

## 什么是云专线 DC?

云专线(Direct Connect,简称 DC)是一款安全、稳定、低时延、大带宽的私网上云产品,通过物 理专线实现企业数据中心与云上专有网络 VPC 的专属连接,提供灵活可靠的混合云部署解决方案。

## 为什么选择云专线 DC?

云专线提供更安全、更稳定、更低时延、更大带宽的传输通道。

## 主要功能

- 多接入点:用户不同地区的 IDC 可以通过物理链路和云上 VPC 建立专线连接,实现连接多 IDC 的混合云部署。
- 多端口带宽: 专线接入支持 GE、10GE 等多种物理端口,可通过多条物理连接进行 ECMP 扩充带宽上限。
- 网络高可用性:用户可以在 IDC 和云专线接入点间创建多条物理链路,实现流量的负载均衡, 保障专线服务的高可用性。

| 概念        | 说明                                                                                                    |
|-----------|----------------------------------------------------------------------------------------------------|
| 专有网络      | 专有网络(Virtual Private Cloud,简称VPC)是用户独有的云上私有网络,可以为云服务器、负载均衡、云数据库等资源构建安全隔离的、用户可自主配置和管理的虚拟网络环境,并可通过安全组、网络ACL、云防火墙等功能提高网络安全性,满足用户不同的业务使用场景。 |
| 边界网关(BGW) | 边界网关(Border GateWay,简称BGW),是承载VPC之间、VPC与外网通信的逻辑接入网关,云专线可以通过边界网关实现云上VPC和用户本地IDC的网络互通。                                                    |
| 边界网关路由表   | 用于控制边界网关出入方向的路由规则。                                                                                                    |
| 虚拟接口      | 虚拟接口是用户本地IDC通过专线访问VPC的入口,用户创建虚拟接口关联物理连接和边界网关,实现用户本地IDC和云上VPC的互访。                                                                        |
| 物理连接      | 物理连接是用户本地IDC与云边界物理设备的专线连接。                                                                                                    |

## 1.2 基本概念

## 1.3 产品优势

#### 安全可靠

云专线通过物理链路接入,用户独占链路,传输通道安全隔离,可满足金融、政府企业等对网络安 全性要求高的客户需求。

#### 网络质量高

云专线接入提供的网络通道具备时延低、丢包率少、抖动小等特点,免去网络拥堵或绕行带来的网 络质量不稳定困扰。

#### 高可靠

云专线物理链路由接入的用户独享,传输速率稳定有保障,并且提供链路冗余,网络传输可靠性更强。

## 大带宽

云专线独享物理链路带宽,可满足大数据量业务的客户,使业务间的访问运行更加流畅。

## 1.4 实例规格

提供 1GE 和 10GE 端口物理连接。

## 1.5 实现原理

#### 产品架构

用户通过物理专线(用户向电信运营商租用)接入到云上数据中心,通过配置物理连接、虚拟接口、 边界网关、路由表、VPC连接来实现用户 IDC 与云上的 VPC 的互通。

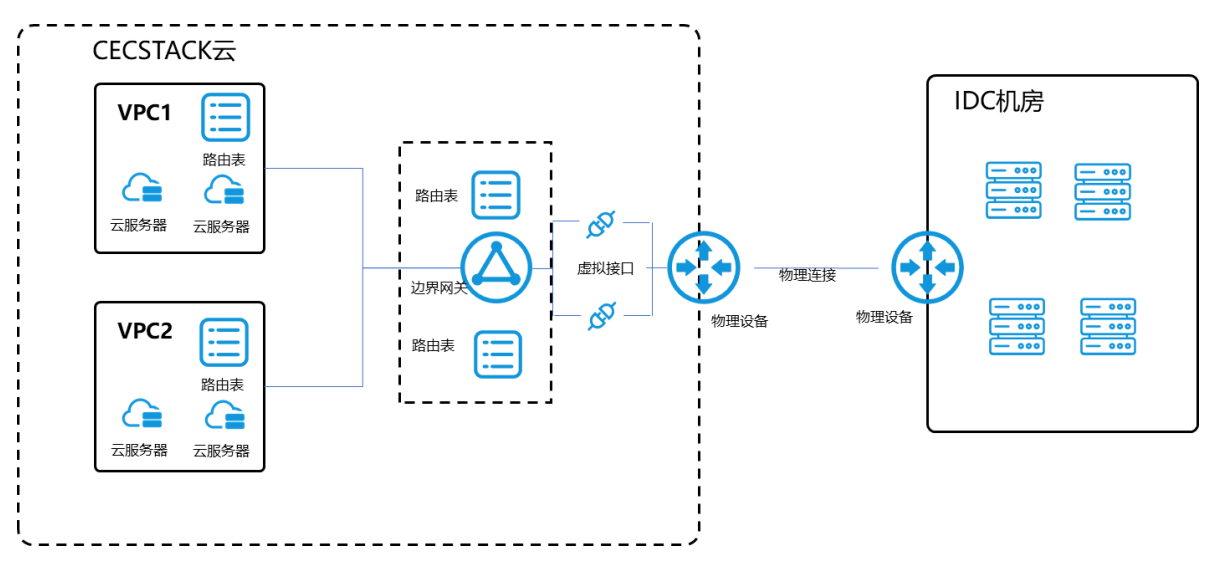

| 组件      | 功能描述                                                                                               |
|---------|----------------------------------------------------------------------------------------------------|
| 边界网关    | 承载VPC之间、VPC与外网通信的逻辑接入网关,云专线可以通过边界网关实现云上VPC 和用户本地IDC的网络互通。                                          |
| VPC连接   | VPC连接用于连接VPC和边界网关,创建了VPC连接后,VPC可通过边界网关进行流量路<br>由,进而与连接到边界网关上的其他网络环境进行互通。不同VPC可以和同一个边界网关<br>建立互联关系。 |
| 虚拟接口    | 用户IDC和云端之间已建立了物理连接互联,虚拟接口用于在物理连接上划分不同的业务<br>通道,实现多业务共用物理连接。                                        |
| 物理连接    | 客户通过运营商专线物理链路接入云内的接入点,与云之间建立专线互联。物理连接是物<br>理链路在云内的表示形式,对物理连接进行的配置即为对物理链路进行的配置。                     |
| 边界网关路由表 | 边界网关路由表(简称BGW路由表)由一系列路由规则组成,用于控制通过VPC连接、虚<br>拟接口、BGW对等连接等流向边界网关的流量的路由下一跳。                          |

#### 业务流

云服务器通过专线访问用户本地 IDC 的业务流如下:

- (1) 用户在控制台创建 VPC、子网、路由表、云服务器、边界网关和物理连接等资源。
- (2) 创建 VPC 连接,关联边界网关和 VPC 子网。
- (3) 创建虚拟接口,关联边界网关和物理连接,同时指定虚拟接口的 VLAN,配置虚拟接口的互联 地址(云端地址和对端地址)。
- (4) 配置 VPC 子网路由表,目的地址为用户 IDC 的私网地址,下一跳选择边界网关。
- (5) 配置边界网关路由表,添加双向路由:
  - 。 出云方向: 目的地址为用户 IDC 私网地址, 下一跳为虚拟接口。
  - 。入云方向:目的地址为 VPC 子网地址,下一跳为 VPC 连接。

## 1.6 应用场景

#### 混合云部署

用户通过 CECSTACK 构建专属云,承载云相关业务,同时其它核心数据需要留在自有数据中心内,此时需要基于 CECSTACK 云业务和用户 IDC 之间构建混合云的部署模式,通过专线打通两个环境的内网互通。

#### 云灾备部署

通过 CECSTACK 专属云实现多地容灾或者多活的高可用架构部署,通过专线打通多地域之间的网络,更多的从稳定性、可靠性等寻求从单中心向多中心化发展,通过消灭单点,解决单数据中心故障带来的业务风险。

## 1.7 使用限制

• 请在使用前完成对云上 VPC 和互联 IDC 的网段规划,需保证云上 VPC 网段和互联 IDC 网段 不重叠。

- 提供 1GE 和 10GE 端口互联。
- 网络设备(CSW)需要通过运维方式进行线下手动配置。

## 1.8 访问方式

您可以通过以下两种方式来管理专线和相关资源:

- 网络控制台:通过网络控制台可以可视化地管理各种云资源,如专线、边界网关、物理接口等。
- OpenAPI: 通过调用 API 接口来管理相应的云资源,方便以编程的方式使用。

## **2** 操作指南

## 2.1 物理连接

## 2.1.1 物理连接简介

客户通过运营商专线物理链路接入云内的接入点,与云之间建立专线互联。物理连接是物理链路在 云内的表示形式,对物理连接进行配置即为对物理链路进行配置。

## 2.1.2 进入物理连接页面

## 前提条件

已获取系统的 URL 登录地址,以及对应的用户名和密码。

#### 操作步骤

- (1) 登录系统。
- (2) 单击"云服务"页签,在"网络"分类下选择"云专线 DC",进入物理连接页面。

## 2.1.3 新建物理连接

简介

如果您要通过边界网关访问外网或为外网提供服务,则需要先新建 BGW 实例。

#### 操作步骤

- (1) 在物理连接页面,单击页面右上角的"新建物理连接",进入新建物理连接页面。
- (2) 根据下表中的参数说明进行配置。

| 参数   | 配置说明                              |
|------|-----------------------------------|
| 租户   | 仅租户管理员需配置该项。                      |
|      | 选择物理连接所属的租户。                      |
| 部门   | 选择物理连接所属的部门。                      |
| 资源集  | 选择物理连接所属的资源集。                     |
| 区域   | 选择物理连接所属的区域。                      |
| 端口类型 | 选择接入点支持的接入端口类型,支持1GE和10GE的单模光口接入。 |
| 名称   | 物理连接的名称,可自定义名称或使用系统缺省名称。          |
| 描述   | 输入描述信息,最多255个字符。                  |

(3) 单击"新建",完成新建物理连接操作。

## 2.1.4 查看物理连接信息

### 1. 简介

本文介绍如何查看物理连接资源概况及单个物理连接的详情信息。

若物理连接列表由于列项过多而无法显示在同一页面时,可通过定制列操作,自定义物理连接列表 要显示的列项信息,方便查看。

### 2. 在物理连接列表查看实例信息

在物理连接页面,您可以查看所选区域下已有的物理连接信息,具体参数说明如下表所示。

| 参数                                    | 说明                           |
|---------------------------------------|------------------------------|
|                                       | 物理连接的名称和ID信息。                |
| 物理连接夕称/ID                             | • 单击名称后的2,可修改物理连接的名称。        |
| 初星建设石桥间                               | • 单击 ID 后的 , 可复制物理连接的 ID 信息。 |
|                                       | • 单击 ID,可查看物理连接的详情。          |
| 端口类型                                  | 物理连接的端口类型,包含GE和10GE。         |
| ~~~~~~~~~~~~~~~~~~~~~~~~~~~~~~~~~~~~~ | 物理连接的状态,包括新建中、可用和错误。         |
| 八心                                    | 单击状态右侧的 , 可筛选查看指定状态的物理连接信息。  |
| 虚拟接口数量                                | 基于该物理连接创建的虚拟接口的数量。           |
| 描述                                    | 物理连接的描述信息。                   |
| 新建时间                                  | 物理连接的创建时间。                   |
| <b></b> 田 白                           | 仅租户管理员可查看到该项。                |
| 111.7                                 | 物理连接所属的租户。                   |
| 部门                                    | 物理连接所属的部门。                   |
| 资源集                                   | 物理连接所属的资源集。                  |
| <b></b>                               | 可对物理连接进行的操作:                 |
| 〕米TF                                  | • 删除物理连接                     |

### 3. 定制物理连接列表

- (1) 在物理连接页面,单击页面右上角的<sup>(③)</sup>,在弹出的下拉窗口中选择一个或多个要显示/隐藏的 列名。
- (2) 单击"确定",完成定制物理连接列表操作。

#### 4. 查看物理连接详情

在物理连接页面,单击物理连接的 ID,进入该物理连接的详情页面,可查看如下信息:

- 基本信息:包含物理连接的名称、ID、区域等信息。
- 物理链路信息:查看该物理连接的端口类型信息。
- 虚拟接口:查看基于此物理连接创建的虚拟接口信息。

## 2.1.5 删除物理连接

## 简介

当您确认物理连接不需要继续使用时,您可以随时删除物理连接。

## 限制与指导

- 已创建虚拟接口的物理连接不允许删除,请先删除基于此物理连接创建的虚拟接口后,再进行删除操作。
- 物理连接删除后,请您联系运维人员进行后续的物理链路拆除工作。

#### 操作步骤

- (1) 在物理连接页面,单击物理连接对应操作列的"删除",弹出确认窗口。
- (2) 确认要删除的物理连接信息无误后,单击"确定",即可删除该物理连接。